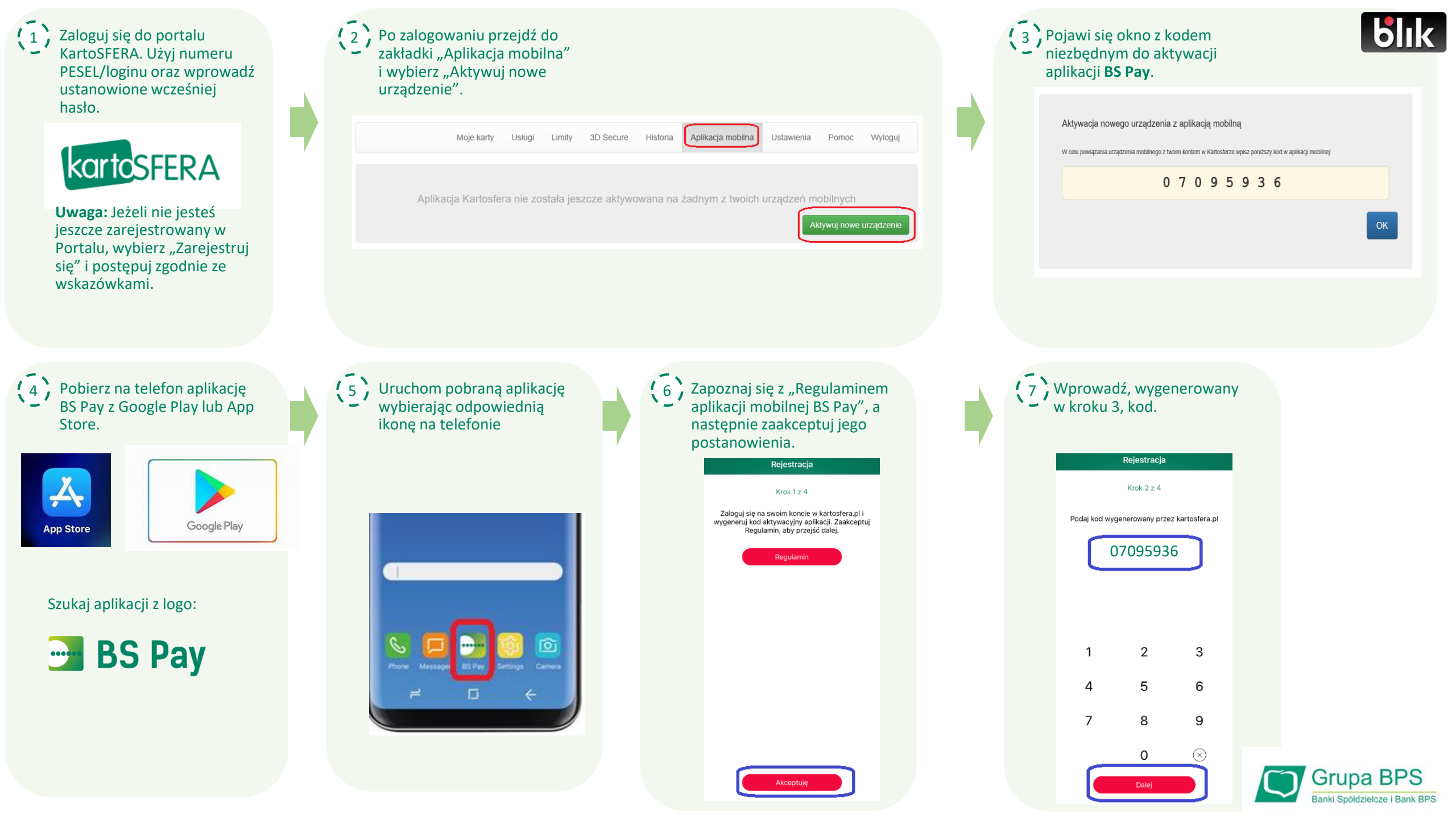

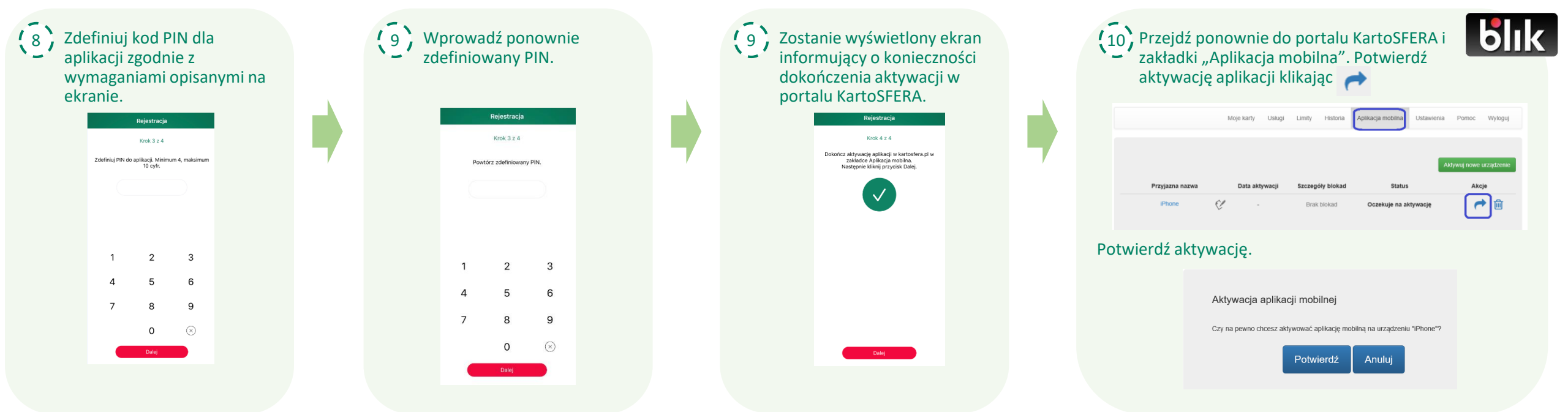

(11)

Wróć do aplikacji BS Pay. Wybierz rachunek, z którego mają być rozliczane transakcje BLIK, zaakceptuj "Regulamin korzystania z Usługi BLIK dostępnej w aplikacji mobilnej BS Pay dla klientów banku z Grupy Banku Polskiej Spółdzielczości S.A."

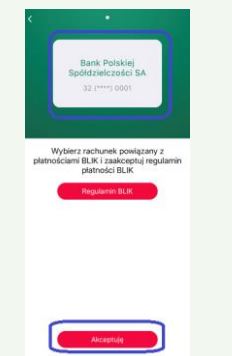

Jeżeli posiadasz więcej niż jedno konto osobiste w aplikacji BS Pay możesz zawsze dokonać zmiany rachunku powiązanego z usługą BLIK.

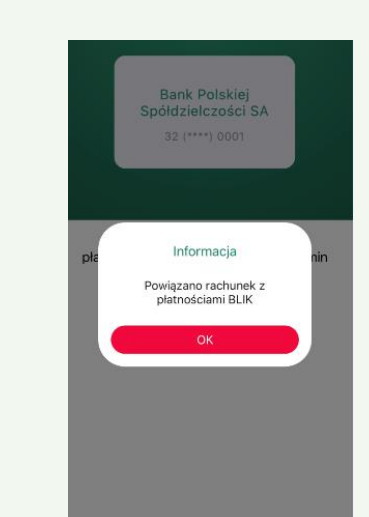

Aplikacja BS Pay i usługa BLIK są gotowe do użycia!

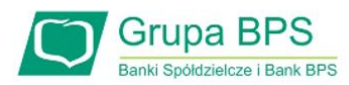